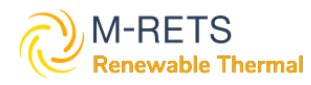

M-RETS RTC Registration Guide for the Washington Department of Ecology (ECY) Mandatory GHG Reporting Program

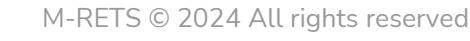

## **Table of Contents**

| Summary                                                                                              | 3  |
|----------------------------------------------------------------------------------------------------|----|
| Objective                                                                                            | 3  |
| Biomethane/RNG Requirements                                                                          | 3  |
| Credit Generation and Retirement Timeline                                                            | 3  |
| Certificates must be retired in M-RETS by the report submission due date of March 31 <sup>st</sup> . | 3  |
| Option - Stacking Credits with WA Clean Fuels Program                                                | 3  |
| Introduction                                                                                         | 4  |
| Register An Organization                                                                             | 5  |
| Step 1: Review Registry Documents                                                                    | 5  |
| Step 2: Complete the Online Registration                                                             | 5  |
| Step 3: Create Additional Logins                                                                     | 10 |
| Step 4: Register RTC Generator (if applicable)                                                       | 10 |
| Register an RTC Generator                                                                            | 10 |
| Reporting RTC Generation                                                                             | 13 |
| Step 1: Select Generator and Report Generation                                                       | 14 |
| Step 2: Fuel Allocation and Qualified Issuance                                                       | 14 |
| Qualified Issuance Options                                                                           | 15 |
| Step 3: Documentation                                                                                | 16 |
| Step 4: Review                                                                                       | 16 |
| RTC Management                                                                                       | 18 |
| Creating New Accounts                                                                                | 19 |
| Transfer certificates into a Retirement account for the WA Mandatory GHG Reporting Program.          | 21 |

## Summary

## Objective

Entities required to report to the Washington State Department of Ecology under WAC 173-441, Reporting of Emissions of Greenhouse Gases, that want to report volumes of biomethane/RNG on their annual reporting tools will need this document to ensure accurate GHG reporting.

## **Biomethane/RNG Requirements**

For an RTC to be eligible for retirement with the WA Mandatory GHG Reporting Program the following conditions must be met:

- RTC credits must be for biomethane/RNG
- The biomethane/RNG credits must be generated within the calendar year (ex: from 1/2023 12/2023 for EY2023)
- Credits must be retired in M-RETS before the report submissions due date, March 31<sup>st</sup>
- The biomethane/RNG feedstock must be wastewater, landfill, or anaerobic digestor
- There must be pipeline infrastructure connecting the generation with a Washington delivery destination

Documentation outlining the RTC's eligibility to Ecology's satisfaction will be required for verification.

## **Credit Generation and Retirement Timeline**

Certificates for the WA Mandatory GHG Reporting Program must be generated within the calendar year (e.g.,: from 1/23-12/23 for EY2023).

Certificates must be retired in M-RETS by the report submission due date of March 31<sup>st</sup>.

## **Option - Stacking Credits with WA Clean Fuels Program**

Credits that meet the retirement eligibility requirements for both the WA Clean Fuels Program and the WA Mandatory GHG Reporting Program can be retired in the CFS retirement account. Documentation (pdf, word) outlining the RTC's eligibility for both programs must be submitted via WEDGE, along with the Reporting Tool, before the GHG reporting due date. The submitted documentation must demonstrate to Ecology's satisfaction that the RTC meets the eligibility criteria. At minimum, the information submitted must include:

- Emission Year
- GHGPRID (for the entity retiring the credit)
- Biomethane/RNG feedstock [wastewater; landfill; or anaerobic digestor]
- Generation Location
- Generation Date
- Retirement Date
- Demonstration of pipeline connectivity from generation source to WA delivery destination

## Introduction

This manual serves as a comprehensive resource for organizations aiming to leverage the M-RETS<sup>®</sup> Renewable Thermal Tracking System (RTC) to fulfill requirements set by the Washington's Mandatory GHG Reporting program. M-RETS collaborates with state utility commissions and other relevant energy regulatory bodies to facilitate the establishment of policies and regulations, including the identification of eligible generation technologies.

The M-RETS Renewable Thermal Tracking System issues one Renewable Thermal Certificate (RTC) for every dekatherm (Dth) of Renewable Thermal generation. More information on GHG reporting for the Cap-and-invest program can be found on its <u>website</u>. Questions specific to the program should be directed to the Washington Department of Ecology Staff at <u>GHGReporting@ecy.wa.gov</u>.

The following sections will help users register an Organization account subscription with M-RETS, register an RTC Generator, report generation, and manage their RTCs. Please note that not all of these steps will be applicable to every user. The M-RETS® Administrator is available to assist you throughout the registration process. Please call 651-900-7891, or email at <u>systemadmin@mrets.org</u>

# **Register An Organization**

The following section will guide you through the steps necessary to create an M-RETS® RTC Organization account.

## Step 1: Review Registry Documents

**Registry Documents** 

- <u>M-RETS® Renewable Thermal Operating Procedures</u>
- MRETS Terms of Use

### Step 2: Complete the Online Registration

You can register a new organization in our Web Portal.

1a) Select the 'Renewable Thermal' button to begin the RTC Organization Account Registration.

|                             | 🖉 М                                                  | -RETS                                   |               |  |  |  |  |  |  |
|-----------------------------|------------------------------------------------------|-----------------------------------------|---------------|--|--|--|--|--|--|
|                             |                                                      |                                         |               |  |  |  |  |  |  |
| Reg                         | Register your Organization                           |                                         |               |  |  |  |  |  |  |
| Already Hav<br>Administrate | e an account? <u>Sign In</u>   Organizat<br><u>r</u> | tion already registered? <u>Contact</u> | <u>System</u> |  |  |  |  |  |  |
|                             | Select the type of renewable en                      | ergy you work with:                     |               |  |  |  |  |  |  |
|                             | Renewable Electricity                                | Renewable Thermal                       |               |  |  |  |  |  |  |
|                             |                                                      |                                         | •             |  |  |  |  |  |  |

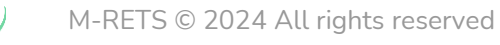

1b) Complete the Organization Type and User information

| Register your                                                                             | Organization                                      |
|-------------------------------------------------------------------------------------------|---------------------------------------------------|
| Already Have an account? Sign In   Organ<br>Administrator                                 | ization already registered? <u>Contact System</u> |
| 2     3     Contact Int     Type     Type     Type                                        | in Billing Confirm Success!                       |
| What type of organization are you registe<br>O Renewable Thermal Generator or<br>Marketer | ring?*<br>O Cooperative Utility                   |
| O Municipal or Crown Utility                                                              | O Voluntary Market Participant                    |
| O Investor-Owned Utility                                                                  | O Public Interest Organization                    |
| O Independent Reporting Entity (IRE)                                                      | O Program Administrator/State or                  |
| O Other                                                                                   | Provincial Regulator                              |
| First Name*                                                                               |                                                   |
|                                                                                           |                                                   |
| Last Name*                                                                                |                                                   |
|                                                                                           |                                                   |
| Email address*                                                                            |                                                   |
|                                                                                           |                                                   |
| Email address confirmation*                                                               |                                                   |
|                                                                                           |                                                   |
|                                                                                           |                                                   |

1c) Select the Account Type. For more information about the M-RETS Organization Subscriptions, and fees, refer to our <u>website</u>. To register an account for the purpose of complying with the Washington Mandatory GHG Reporting Program a <u>General Account Subscription</u> is required.

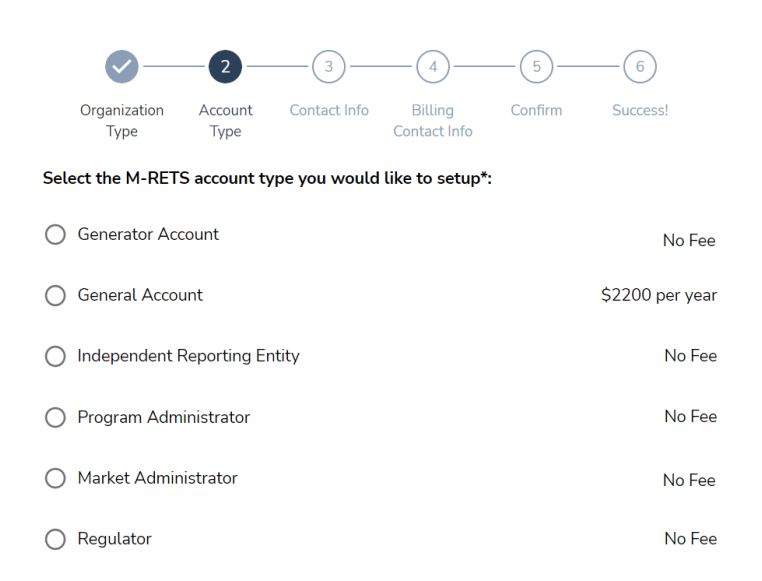

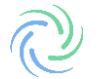

1d) Complete your organization's contact information.

Ò M-RETS

| Administrator        |                 |                  |                         |         |          |
|----------------------|-----------------|------------------|-------------------------|---------|----------|
|                      |                 |                  |                         | -6-     |          |
| Organization<br>Type | Account<br>Type | Contact Info     | Billing<br>Contact Info | Confirm | Success! |
| Please provide cor   | ntact inform    | ation for your o | organization:           |         |          |
| Contact Name*        |                 |                  |                         |         |          |
|                      |                 |                  |                         |         |          |
| Title or Role*       |                 |                  |                         |         |          |
|                      |                 |                  |                         |         |          |
| Organization Name*   |                 |                  |                         |         |          |
|                      |                 |                  |                         |         |          |
| A d d to a c d t     |                 |                  |                         |         |          |
| Address              |                 |                  |                         |         |          |
|                      |                 |                  |                         |         |          |
|                      |                 |                  |                         |         |          |

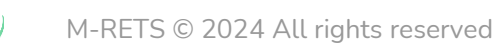

| Already Have an                         | account? <u>Sig</u> | DUI C        | rion already re         | gistered? <u>Cor</u> | IOII<br>ntact System |
|-----------------------------------------|---------------------|--------------|-------------------------|----------------------|----------------------|
|                                         |                     |              |                         | —(5)—                |                      |
| Organization<br>Type                    | Account<br>Type     | Contact Info | Billing<br>Contact Info | Confirm              | Success!             |
| 3illing Contact Nan<br>Billing Address* | ne*                 |              |                         |                      |                      |
|                                         |                     |              |                         |                      |                      |

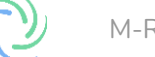

## 1f) Confirm the registration information is correct.

🕐 M-RETS

| dministrator                      | ount? <u>Sign In</u>   Organiz                  | ation already regi | stered? <u>Cor</u> | ntact System |
|-----------------------------------|-------------------------------------------------|--------------------|--------------------|--------------|
|                                   | <u></u>                                         |                    | G                  | 6            |
|                                   |                                                 |                    |                    | U S          |
| Organization A<br>Type            | Account Contact Info<br>Type                    | Contact Info       | Confirm            | Success!     |
| Registrant & Orga<br>Information: | nization                                        |                    |                    |              |
| Name:                             | Bryan Gower                                     |                    |                    |              |
| Email:                            | bryan@mrets.org                                 |                    |                    |              |
| Organization:                     | M-RETS RTC                                      |                    |                    |              |
| Organization Type                 | : Renewable<br>Thermal Generator<br>or Marketer |                    |                    |              |
| Subscription Level                | : General Account                               |                    |                    |              |
| Subscription Fee:                 | 2200                                            |                    |                    |              |
| Contact Informatio                | on:                                             | Billing Contac     | t Informat         | ion:         |
| Name:                             | Bryan Gower                                     | Name:              | Brya               | n Gower      |
| Job Title:                        | Manager                                         | Phone:             | 9259               | 9809989      |
| Phone:                            | 9259809989                                      | Email:             | brya               | n@test.cor   |
| Address:                          | 123 Any Street                                  | Address:           | 123                | Any Street   |
| Postal Code:                      | 39000                                           | Postal Code:       | 3900               | 00           |
| City:                             | Any Town                                        | City:              | Any                | Town         |
| State:                            | FL                                              | State:             | FL                 |              |
|                                   | United States                                   | Country:           | Unite              | ed States    |
| Country:                          |                                                 |                    |                    |              |

establishment of an official registered subscription in M-RETS. I agree to pay the above registration fee within 30 days of receiving the invoice. If not paid in this time, I understand my subscription will be cancelled.

Back Submit

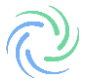

1g) Complete and submit the registration form. Upon receipt, the M-RETS Administrator will evaluate your application and reach out for any further required details. After the approval of your application, a confirmation email will be sent to you.

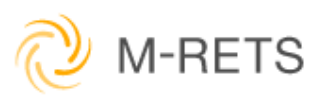

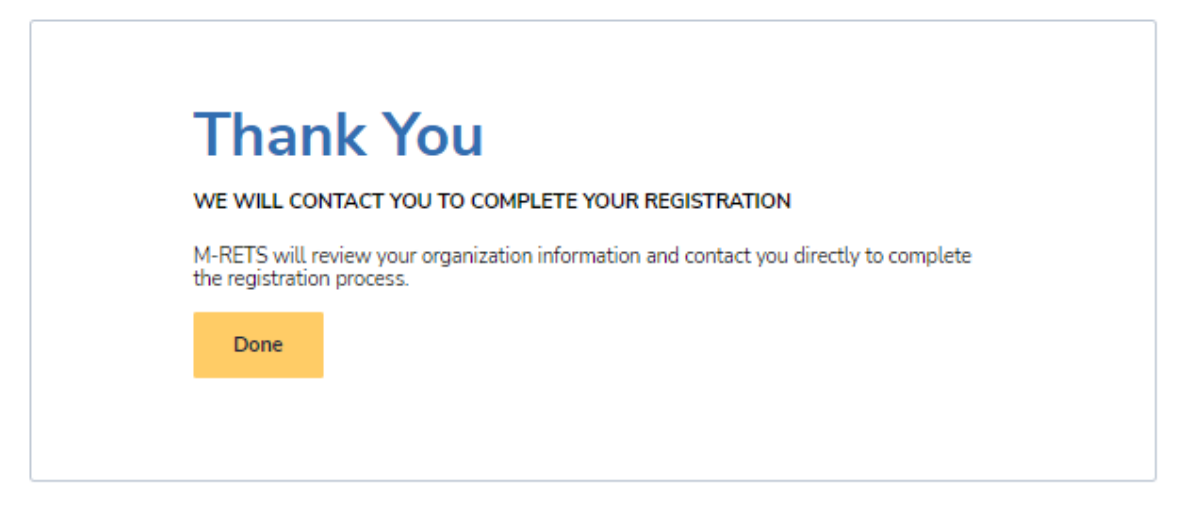

## Step 3: Create Additional Logins

After the Organization subscription has been approved by the M-RETS Administrator, the Organization will be sent a link via email with an invitation to log into the M-RETS. The M-RETS Organization can then invite additional users to access the M-RETS <u>A detailed instruction can be found here</u>.

### Step 4: Register RTC Generator (if applicable)

#### **Register an RTC Generator**

Each RTC Generator will need to be registered. To begin the registration:

- 1.Log into your RTC Organization Dashboard
- 2. Select the Generators button in the lefthand menu to navigate to the Generators Dashboard.
- 3.Select the "Add New Generator" button.

| ×             | 🚫 M-RETS      |             |        |           |         |                    |   |             |   |                      |     |           |         |                  |   |           |   |                   |               |              | \varTheta Bryan | Gower ~ |
|---------------|---------------|-------------|--------|-----------|---------|--------------------|---|-------------|---|----------------------|-----|-----------|---------|------------------|---|-----------|---|-------------------|---------------|--------------|-----------------|---------|
| ۲             | Deshboerd     | Generators  | Active | Drafts    | Pending | g Inactive         |   |             |   |                      |     |           |         |                  |   |           |   |                   |               |              |                 |         |
| 0             | Certificates  |             |        |           |         |                    |   |             |   |                      |     |           |         |                  |   |           |   |                   | Add New G     | enerator     | ine d           | ٥       |
| <del>72</del> | Transections  | Generator 🛧 |        | M-RETS ID |         | Thermal Resource 1 |   | Feedstock 5 |   | Pipeline Connected 1 | COD |           |         | Mate Province 1. |   | Sgibility |   | Submission User N |               | Submission D | ate N           |         |
| æ             | Accounts      | Film.       |        | Fiber     | ×       | Fiber-             | Ý | Film-       | × |                      |     |           | Y File. | Film-            | ~ | Filter    | × | Fiber             | ×             | Filter       |                 | ~       |
| ۲             | Generators    |             |        |           |         |                    |   |             |   |                      |     | No Result |         |                  |   |           |   |                   |               |              |                 |         |
| -             |               |             |        |           |         |                    |   |             |   |                      |     |           |         |                  |   |           |   |                   | Rows per page | 25 - 0       | -Def0           |         |
| G             | Generation    |             |        |           |         |                    |   |             |   |                      |     |           |         |                  |   |           |   |                   |               |              |                 |         |
| •             | Programs      |             |        |           |         |                    |   |             |   |                      |     |           |         |                  |   |           |   |                   |               |              |                 |         |
| 0             |               |             |        |           |         |                    |   |             |   |                      |     |           |         |                  |   |           |   |                   |               |              |                 |         |
| 6             | Documentation |             |        |           |         |                    |   |             |   |                      |     |           |         |                  |   |           |   |                   |               |              |                 |         |

Complete the Generator Registration. There are seven registration tabs to complete:

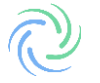

| × 🖓 M-RETS    | Main RT Organization 🗸                                                        |                         |                    |      |                    |         |                   | 😫 Alice      | Super 🛩 |  |  |  |  |
|---------------|-------------------------------------------------------------------------------|-------------------------|--------------------|------|--------------------|---------|-------------------|--------------|---------|--|--|--|--|
| Dashboard     | Edit RNG of Oregon                                                            |                         |                    |      |                    |         |                   | Save Changes | Cancel  |  |  |  |  |
| Certificates  | General Owner                                                                 | Operator Engineering    | Fuel(s) Carbon Pat | hway | Documents          |         |                   |              |         |  |  |  |  |
|               | Fields labeled with this icon will change this generator's status to PENDING. |                         |                    |      |                    |         |                   |              |         |  |  |  |  |
| Accounts      | GENERAL INFORMATION                                                           |                         |                    |      | REPORTING AND I    | SSUANCE |                   |              |         |  |  |  |  |
| ( Generators  | Facility Name *                                                               | RNG of Oregon           |                    | Δ    | Reporting Entity * |         | Self Reporting    |              | • •     |  |  |  |  |
| Constantion   |                                                                               |                         |                    |      | Issuance Account 🕔 | •       | My biogas account |              | •       |  |  |  |  |
| Cy Generation | LOCATION                                                                      |                         |                    |      |                    |         |                   |              |         |  |  |  |  |
| Programs      | LOCATION                                                                      |                         |                    |      |                    |         |                   |              |         |  |  |  |  |
| (?) Help      | Country *                                                                     | United States           |                    | ▲    |                    |         |                   |              |         |  |  |  |  |
|               | State or Province *                                                           | Oregon                  | •                  |      |                    |         |                   |              |         |  |  |  |  |
|               | County or Municipality *                                                      | Wake                    |                    |      |                    |         |                   |              |         |  |  |  |  |
|               | Facility Photo *                                                              | Choose File No file cho | sen                |      |                    |         |                   |              |         |  |  |  |  |

- General: General information about the Generator including Location and Reporting Entity. RTC Generators reporting CI scores are required to use a Reporting Entity. The Third-Party Engineer used to prepare the CI Reporting can also report the generation injections for the Generator. M-RETS currently has two verified Independent Reporting Entities (IRE). Contact the M-RETS Administrator if you would like your Third-Party Engineer to register as an Independent Reporting Entity. RTC Generators are charged a one-time registration fee of \$1500, however; Generators that register and use an IRE for the full first year of generation may have this fee waived if the IRE verifies through a signed legal attestation that the information submitted through the registration process is true and correct.
- Owner: General ownership information including Ownership Type and Contact information. If the RTC Generator is registered by a designated responsible party on behalf of an owner, the owner will need to sign our <u>Schedule A: Designation of Responsible Party RTC.</u>
- Operator: Contact Information for the Facility Operator and Licensed Engineer.
- Engineering: Injection Type, Metering Information, and engineering details such as Commenced Operation Date and Plant Capacity (monthly and annual).

| × 🖓 M-RETS      | Main RT Organization 🗸                                                                                                   |                                                                                |                                 |           |               |  |  |  |  |
|-----------------|----------------------------------------------------------------------------------------------------|--------------------------------------------------------------------------------|---------------------------------|-----------|---------------|--|--|--|--|
| Dashboard       | General Owner Operator F                                                                                                 | Engineering Fuel(s)                                                            | Carbon Pathway                  | Documents | Administrator |  |  |  |  |
| © Certificates  | A Fields labeled with this icon will change this gener                                                                   | ator's status to PENDING.                                                      |                                 |           |               |  |  |  |  |
| eq Transactions | Add New Thermal Resource                                                                                                 |                                                                                |                                 |           |               |  |  |  |  |
| Accounts        | RENEWABLE NATURAL GAS                                                                                                    |                                                                                |                                 |           |               |  |  |  |  |
| (🔄 Generators   | Thermal Resource *                                                                                                    | Renewable Natural Gas                                                          | Renewable Natural Gas           |           |               |  |  |  |  |
| 🗘 Generation    | Feedstock(s) *                                                                                                    | Renewable Natural Gas                                                          | • A                             |           |               |  |  |  |  |
| 🕬 Programs      | Label (optional)                                                                                                    |                                                                                |                                 |           |               |  |  |  |  |
| ⑦ Help          | Program Eligibility<br>You can select multiple program eligibilities.                                                    |                                                                                |                                 | •         |               |  |  |  |  |
| Documentation   | Disabled eligibilities are managed directly by the Program<br>Administrator. Contact them directly for more information. | Oregon CFP Registered<br>Oregon Fuel Pathway<br>Code<br>Remove Oregon CFP Regi | stered from Renewable Natural G | àas       |               |  |  |  |  |
|                 |                                                                                                    |                                                                                |                                 |           |               |  |  |  |  |

- Documentation: Documents supporting the RTC Registration including:
  - o Schedule A: Designation of Responsible Party RTC
    - Engineering Report prepared by a licensed Professional Engineer
      - A detailed description of the system and its components
      - Documentation for measuring and verifying the quantities of each feedstock (see Section 4.3.4.1)
        - Fuel / Feedstock Sources

- Calculations used to determine maximum daily, monthly, and yearly values
- Fuel processing
- Description of Interconnection/Injection point and measurement
  - Coordinates
  - Pipeline details
  - Pipeline name
  - End user details
- Equipment Specifications: Information regarding specific equipment and processes detailed in the process flow diagram. This can include but are not limited to:
  - Inlet Meter
  - Efficiency upgrading
  - Revenue Quality Meter Details
    - o Meter Model
    - o Meter Serial Number
    - Certifications
    - Photo of Installed Meter
  - Gas Compressors
- Process flow diagram
- Statement on Generator certification and participation in the RFS, LCFS, or any other program outside of the M-RETS RTC, including Carbon Tracking System.
- Optional Life Cycle Assessment Details (Third party PE Required)
  - Initial review of fuel pathways/carbon intensity score (<u>Reference</u>)
  - Analysis of the Carbon Intensity and assessment methodology
  - Review all inputs and outputs that could affect CI
  - Statement on the independence of the third party performing the review
  - PE stamp and credentials (PE should be certified in the State where the project is located)
- $\circ~$  Any additional documentation requested by M-RETS to verify the registration information:
  - It is helpful for generators to include a generator interconnection agreement if the generator is connected to a natural gas pipeline or a natural gas distribution network.
  - Any local, state, or provincial documentation or permits that can substantiate the generator registration data.
  - Interconnection and Operational Balancing Agreement

Before generation can be uploaded the M-RETS Administrator must review and approve the generator.

## **Reporting RTC Generation**

The Renewable Thermal System (RTC) system requires Independent Reporting Entities (IRE) to report generation in Dekatherms (Dth) and submit proof of injection/generation if stacking is permitted with multiple programs. All generators participating in the WA Mandatory GHG Reporting Program must report their data using an IRE. *Note: the IRE must upload 100% of their generation even if the total percentage is not allocated for RTC creation.* 

| The IRE sl | nould log into t | their RTC Dashboard | and select " | 'Generation" | from the left menu. |
|------------|------------------|---------------------|--------------|--------------|---------------------|
| 3          |                  |                     |              |              |                     |

| e la minero    |                                                                                           |                                                                                                    | U Mate Super 1                                                             |
|----------------|-------------------------------------------------------------------------------------------|----------------------------------------------------------------------------------------------------|----------------------------------------------------------------------------|
| Dashboard      |                                                                                           |                                                                                                    |                                                                            |
| O Certificates | Welcome to M-RETS!<br>We've improved our platform to better serve Renewable Energy Market | ets across North America.                                                                                 |                                                                            |
|                | QUICK LINKS                                                                               |                                                                                                    |                                                                            |
| Accounts       | APIs                                                                                      | Documentation                                                                                             | Нецр                                                                       |
| Generators     | Fully functional and stable API now available to all<br>General Account holders.          | Read our documentation for anything related to<br>certificates, transactions, fuels, generators and more. | Head over to our help section if you need tips on using<br>our new portal. |
| Generation     | Dpen APIs                                                                                 | Go to Documentation                                                                                       | [ Go to Help                                                               |
| 🗐 Programs     | Need assistance? Head over to our help section or contact our support                     | team to help you get started                                                                              |                                                                            |
| ⑦ Help         | The associated the over to our met sector of contact our support                          | centro help foo get atal teo.                                                                             |                                                                            |
| Documentation  |                                                                                           |                                                                                                    |                                                                            |
|                |                                                                                           |                                                                                                    |                                                                            |
|                |                                                                                           |                                                                                                    |                                                                            |
|                |                                                                                           |                                                                                                    |                                                                            |
|                |                                                                                           |                                                                                                    |                                                                            |
|                |                                                                                           |                                                                                                    |                                                                            |

#### Select "Add New Entry" in the upper right-hand corner.

| × 🙋 M-RETS      | Main RT Organizatio |                    |                   |                  |                              |                  |              |              |                               | 😫 Alice Super 🗸        |
|-----------------|---------------------|--------------------|-------------------|------------------|------------------------------|------------------|--------------|--------------|-------------------------------|------------------------|
| Dashboard       | Generation          | Activity Log       | Annual Production | Pending          |                              |                  |              |              |                               |                        |
| Ocertificates   |                     |                    |                   |                  |                              |                  |              |              | Add New Entry                 | eset 🛓 🗘               |
|                 | Generator 1         | Pipeline Connected | M-RETS ID         | Reporting Entity | Activity Date $\psi$ $\odot$ | Period Start 1 🕕 | Period End 1 | Posted Dth 1 | Thermal Resource              | Feedstock 1            |
| Accounts        | Filter 🗸            | Filter 🗸           | Filter 🗸          | Filter 🗸         | Filter 🗸                     | Filter 🗸         | Filter V     | Filter 🗸     | Filter 🗸                      | Filter                 |
|                 | My Biogas generator | No                 | M1111             | *                | 08/01/2022 16:35             | 07/01/2022       | 07/31/2022   | 100          | Renewable Natural Gas, Biogas | Renewable Natural Gas, |
| Generators      | My Biogas generator | No                 | M1111             | 2                | 07/28/2022 16:13             | 06/01/2022       | 06/30/2022   | 1000         | Renewable Natural Gas, Biogas | Renewable Natural Gas, |
| Generation      | My Biogas generator | No                 | M1111             | 2                | 07/21/2022 15:54             | 06/01/2022       | 06/30/2022   | 10000        | Renewable Natural Gas, Biogas | Renewable Natural Gas, |
| <b>.</b>        | My Biogas generator | No                 | M1111             |                  | 07/21/2022 15:47             | 06/01/2022       | 06/30/2022   | 100000       | Renewable Natural Gas, Biogas | Renewable Natural Gas. |
| ·• Programs     | My Biogas generator | No                 | M1111             | 2                | 07/20/2022 16:46             | 11/01/2017       | 11/30/2017   | 50           | Renewable Natural Gas, Biogas | Renewable Natural Gas, |
| ⑦ Help          | My Biogas generator | No                 | M1111             | -                | 07/20/2022 16:46             | 10/01/2018       | 10/31/2018   | 50           | Renewable Natural Gas, Biogas | Renewable Natural Gas. |
|                 | My Biogas generator | No                 | M1111             | *                | 07/20/2022 16:46             | 07/01/2018       | 07/31/2018   | 90           | Renewable Natural Gas, Biogas | Renewable Natural Gas, |
| E bocumentation | My Biogas generator | No                 | M1111             |                  | 07/20/2022 16:46             | 08/01/2018       | 08/31/2018   | 100          | Renewable Natural Gas, Biogas | Renewable Natural Gas, |
|                 | My Biogas generator | No                 | M1111             | •                | 07/20/2022 16:46             | 09/01/2018       | 09/30/2018   | 500          | Renewable Natural Gas, Biogas | Renewable Natural Gas, |
|                 | My Biogas generator | No                 | M1111             |                  | 07/20/2022 16:46             | 12/01/2016       | 12/31/2016   | 1000         | Renewable Natural Gas, Biogas | Renewable Natural Gas. |
|                 | My Biogas generator | No                 | M1111             | 2                | 07/20/2022 16:46             | 11/01/2016       | 11/30/2016   | 6200         | Renewable Natural Gas, Biogas | Renewable Natural Gas, |
|                 |                     |                    |                   |                  |                              |                  |              | F            | lows per page: 25 👻 1-11      | of 11 < >              |
|                 |                     |                    |                   |                  |                              |                  |              |              |                               |                        |

#### Step 1: Select Generator and Report Generation

The IRE will select the Generator to upload generation. The IRE must fill out the reporting Period, Total Injected DTH and declare if the generation is 100% renewable. Once you have filled out the corresponding fields select 'Next.

| × ⊘ M-RETS     | Main RT Organization 🗸                                                                                        | e Alice Super 🗸      |
|----------------|----------------------------------------------------------------------------------------------------|----------------------|
| Dashboard      | Add Generation                                                                                                |                      |
| O Certificates |                                                                                                    |                      |
|                | <b>0</b> (2)_                                                                                                 | (3)(d)               |
| e Accounts     | Generator Allocation                                                                                          | Documentation Review |
| Generators     | GENERATOR *                                                                                                   |                      |
| Cy Generation  | Select a Generator 👻                                                                                          |                      |
| ্র্রি Programs | PERIOD<br>Start Date * End Date *                                                                             |                      |
| ⑦ Help         | MM/DD/YYYY                                                                                                    |                      |
| Documentation  | TOTAL INJECTED DTH     Is this 100% renewable?*       Quantity Dth * <ul> <li>• Yes</li> <li>No</li> </ul> No |                      |
|                |                                                                                                    | Back Next            |
|                |                                                                                                    |                      |

#### Step 2: Fuel Allocation and Qualified Issuance

Generators must report 100% of the gas injected into the system from the Generator at the injection point, even if the gas will not be tracked in M-RETS. This ensures that M-RETS can serve as a central repository for programs, including those not affiliated with M-RETS, to prevent double-counting. M-RETS will not create certificates for the generation entered and designated as not being tracked in M-RETS. To designate the number of certificates or the percentage of the injected gas sought for certificate issuance in M-RETS, the IRE will select the: "Edit Qualified Issuance" button from the Allocation screen to designate the quantity of reported generation that is qualified for RTC issuance. If a portion of generation was sold into another program (e.g., California's LCFS) those portions are not Qualified for issuance unless the volumes reported are for the same use and the respective programs permit stacking claims.

**RTC Qualified Issuance Options:** 

- Qualified Generation: any generation that qualifies for certificate issuance.
- Non-Qualified Generation: generation that does not qualify for certificate issuance.
   Includes generation intended for a program that does not recognize M-RETS or is not considered renewable (e.g., non-renewable additives)
- Partially Qualified Generation: generation that only partially qualifies for certificate issuance.

| Add Generation        |                                |            |                    |               |                                                                       |
|-----------------------|--------------------------------|------------|--------------------|---------------|-----------------------------------------------------------------------|
|                       | Generator                      | Allocation | 3<br>Decumentation | (d)<br>Review |                                                                       |
| ALLOCATION            |                                |            |                    |               | Fuel allocation type <ul> <li>Percentage</li> <li>Quantity</li> </ul> |
| Feedstock             | Qualified Issuance             |            |                    |               | Percentage                                                            |
| Renewable Natural Gas | All Qualified for RTC creation | in         | Edit Qualified is  | suance        | 96                                                                    |
| TOTAL                 |                                |            |                    |               | 0 %                                                                   |
|                       |                                |            |                    |               |                                                                       |
|                       |                                | Back       | Next               |               |                                                                       |

## Qualified Issuance Options

## All Qualified for RTC creation

100% of the reported generation is eligible for RTC creation.

| Qualified Issuance             |        |       | × |
|--------------------------------|--------|-------|---|
| RENEWABLE NATURAL GAS          |        |       |   |
| All Qualified for RTC creation | •      |       |   |
|                                | Grand  | Saura |   |
|                                | Cancel | Save  |   |

## Partially Qualified for RTC Creation

Only the percentage reported is eligible for RTC creation.

|                           | GAS                  |                              |   |
|---------------------------|----------------------|------------------------------|---|
| Partially Qualified for R | TC creation 👻        | Reason for non-qualification | Ŧ |
| Percent                   | Reason               | Detail                       |   |
| 0                         | % Qualified Issuance | 2                            |   |
| 0 %                       | TOTAL                |                              |   |

### Not Qualified for RTC Creation

None of the reported generation is eligible for RTC Creation (e.g., 100% of the reported generation for the designated period was sold into another program).

| Qualified Issuance             |        |                              | × |
|--------------------------------|--------|------------------------------|---|
| RENEWABLE NATURAL GAS          |        |                              |   |
| Not Qualified for RTC creation | *      | Reason for non-qualification | • |
| Percent                        | Reason | RFS                          |   |
| 0 %                            | TOTAL  | LCFS                         |   |
|                                |        | Other State Program          |   |
|                                | Cancel | Other Voluntary Program      |   |
|                                |        | Other                        |   |

Allocate the proportion of each feedstock that contributes to the overall reported generation. The sum of these allocations must equal 100%. The Allocation screen will automatically compute these percentages and confirm that they sum up to 100% by displaying a green indicator in the footer.

|                       | Generator                      | Allocation | 3<br>Documentation      | (4)<br>Review |                                                     |            |
|-----------------------|--------------------------------|------------|-------------------------|---------------|-----------------------------------------------------|------------|
| ALLOCATION            |                                |            |                         |               | Fuel allocation type <ul> <li>Percentage</li> </ul> | O Quantity |
| Feedstock             | Qualified Issuance             |            |                         |               | Percentage                                          |            |
| Renewable Natural Gas | All Qualified for RTC creation |            | Edit Quelified Issuance |               | 100                                                 | %          |
| TOTAL                 |                                |            |                         |               | 100 %                                               |            |
|                       |                                | Back Next  |                         |               |                                                     |            |
|                       |                                |            | -                       |               |                                                     |            |

#### Step 3: Documentation

Upload the supporting documentation for the injected generation (e.g., invoice, injection receipt, or other official documents that identify the Dth of gas injected).

| Generator | Allocation | 3<br>Documentation  |                                                                                                    |                                                                                                    |
|-----------|------------|---------------------|----------------------------------------------------------------------------------------------------|----------------------------------------------------------------------------------------------------|
|           |            |                     |                                                                                                    |                                                                                                    |
|           | Back       | Review              |                                                                                                    |                                                                                                    |
|           | Generator  | Cenerator Alicenter | Conceptur Alexandro<br>Conceptur<br>Alexandro<br>Conceptur<br>Alexandro<br>C | Consister<br>Alicenter<br>Alicen |

Step 4: Review

Review the reported Generation and select "Save" and "Submit" The RTCs will be issued into the account.

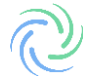

| Add Committee  |                                                    |                                          |               |                         |            |
|----------------|----------------------------------------------------|------------------------------------------|---------------|-------------------------|------------|
| Add Generation |                                                    |                                          |               |                         |            |
|                |                                                    |                                          |               |                         |            |
|                | Ø                                                  | <b>O</b>                                 | O             | •                       |            |
|                | Generator                                          | Allocation                               | Documentation | Review                  |            |
| GENERATOR      |                                                    |                                          |               |                         |            |
|                | Anaerobic Digesters                                |                                          |               |                         |            |
| PERIOD         | 10/01/2022 to 10/31/2022                           |                                          |               |                         |            |
| QUANTITY       | 1 Dth<br>Is this 100% renewable? YES               |                                          |               |                         |            |
| ALLOCATION     | Peedstock                                          | Qualified Issuance                       |               |                         | Percentage |
|                | Renewable Natural Gas                              | All Qualified for RTC creation           |               | View Qualified Issuance | 100 %      |
|                | TOTAL                                              |                                          |               |                         | 100 %      |
| DOCUMENTATION  | Selected file<br>Generation_Pending-11-04-2022.pdf |                                          |               |                         |            |
|                |                                                    | Back Make Ch                             | aviges Save   |                         |            |
|                |                                                    |                                          |               |                         |            |
|                | By clicking Submit, I<br>Generator's injection     | acknowledge that I<br>into the pipeline. | have reported | 100% of the selecte     | ed         |
|                |                                                    |                                          |               | Go Back                 | Submit     |

## **RTC Management**

After M-RETS RTCs have been issued, these certificates can be administered through the Certificates Dashboard. This dashboard allows users to oversee all Active and Retired certificates within their organization's accounts.

| ×   | N-RETS        | Mair | n RT Organization 🗸 |       |               |     |           |   |                     |                    |   |                  |              |          |             |          | e      | Alice  | Super 🗸 |
|-----|---------------|------|---------------------|-------|---------------|-----|-----------|---|---------------------|--------------------|---|------------------|--------------|----------|-------------|----------|--------|--------|---------|
| ٢   | Dashboard     | Ce   | rtificates          | Activ | e Retired     | Res | erved     |   |                     |                    |   |                  |              |          |             |          |        |        |         |
| 0   | Certificates  | 4    | 80 RTCs             |       |               |     |           |   |                     |                    |   |                  |              | Transfer | Retire      | Reserve  | Reset  | ŧ      | ٥       |
| ₽   | Transactions  |      | Account ↑           | ×     | Account ID    |     | M-RETS ID |   | Generator 1         | Pipeline Connected |   | Thermal Resource | Feedstock 1  |          | Vintage 1   |          | D Loca | tion 1 |         |
| ٩   | Accounts      |      | Filter              | ~     | Filter        |     | Filter    | ~ | Filter 🗸            | Filter             | ~ | Filter 🗸         | Filter       | ~        | Filter      |          | Filte  |        | ~       |
| ۲   | Generators    | •    | My biogas account   |       | 697B0E3B-7DE2 |     | M1111     |   | My Biogas generator | Yes                |   | Biogas           | Biogas (Gene | ric)     | 09/2018     |          | ND     |        | ,       |
| ©\$ | Generation    |      |                     |       |               |     |           |   |                     |                    |   |                  |              |          | Rows per pa | ge: 25 👻 | 1-1 of | 1 <    | >       |
| •   | Programs      |      |                     |       |               |     |           |   |                     |                    |   |                  |              |          |             |          |        |        |         |
| ?   | Help          |      |                     |       |               |     |           |   |                     |                    |   |                  |              |          |             |          |        |        |         |
| B   | Documentation |      |                     |       |               |     |           |   |                     |                    |   |                  |              |          |             |          |        |        |         |
|     |               |      |                     |       |               |     |           |   |                     |                    |   |                  |              |          |             |          |        |        |         |

Within the Certificates Dashboard, certificates can be sorted by their respective statuses—Active, and Retired,—via tabs positioned at the table's top. Each status correlates with a specific account where RTCs may be deposited. Users have the flexibility to establish multiple accounts for Active, Retirement, and Reserve statuses as required.

**Active:** RTCs deposited into Active accounts. The Active Account is the holding place for all active Certificates. An Active Account may be associated with one or more Generators.

**Retired:** RTCs deposited into Retirement accounts. A Retirement Account is used as a repository for Certificates that the Organization wants to designate as retired and remove from circulation for an environmental claim, in compliance with a state or provincial program or on behalf of a beneficial owner. Once an RTC has been transferred into a Retirement Account, it cannot be transferred again to any other Account.

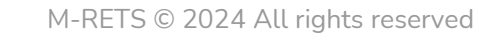

## **Creating New Accounts**

From the dashboard, navigate to 'Accounts'. Next, select "Add New Account".

| × 🙋 M-RETS   | Admin RT Organization 🗸 Admi | n Mode                    |              |                         |                | e Alice       | Super 🗸 |
|--------------|------------------------------|---------------------------|--------------|-------------------------|----------------|---------------|---------|
| Dashboard    | Accounts Active              | Closed Retirement Reserve |              |                         |                |               |         |
| Certificates |                              |                           |              |                         | Add New A      | ccount Reset  | •       |
|              | Account 个                    | Account ID 1              | Created Date | Generators Associated 1 | Quantity (RT   | Cs) 1,        |         |
| Accounts     |                              |                           | Filter       | ✓ Filter                | Y Filter.      |               | ~       |
| Generators   |                              |                           | No Results   |                         |                |               |         |
| Generation   |                              |                           |              |                         | Rows per page: | 25 - 0-0 of 0 | S - 2   |
| (?) Help     |                              |                           |              |                         |                |               |         |
|              |                              |                           |              |                         |                |               |         |
|              |                              |                           |              |                         |                |               |         |
|              |                              |                           |              |                         |                |               |         |
|              |                              |                           |              |                         |                |               |         |
|              |                              |                           |              |                         |                |               |         |
|              |                              |                           |              |                         |                |               |         |
|              |                              |                           |              |                         |                |               |         |

From the "New Account" screen, use the Account Type dropdown to choose an 'Account Type' to create. Name the account, once you have entered the necessary information select "Save".

| × 视 M-RETS                                  | Admin RT Organization 🗸 Admin Mode                      | 😫 Alice Super 🗸 |
|---------------------------------------------|---------------------------------------------------------|-----------------|
| ① Dashboard                                 | New Account                                             |                 |
| <ul> <li>Ø Certificates</li> <li></li></ul> | GENERAL INFORMATION Account Type Choose an Account Type |                 |
| Generators                                  | Active<br>Retirement<br>Reserve                         |                 |
| (c) Help                                    | Save Cancel                                             |                 |
|                                             |                                                         |                 |
|                                             |                                                         |                 |
|                                             |                                                         |                 |

The user can now deposit RTCs into this account.

To make a claim toward the WA Mandatory GHG Reporting Program, you must first create a *new* Retirement account. Select 'Accounts' from the left menu.

| Dashboard       | Admin REC Organization is invited to participate in Test                         |                                                                                                    | Answar                                                                     |
|-----------------|----------------------------------------------------------------------------------|----------------------------------------------------------------------------------------------------|----------------------------------------------------------------------------|
| Ocrtificates    | Welcome to M-RETS!                                                               |                                                                                                    |                                                                            |
| 💽 Users         | We've improved our platform to better serve Renewable E                          | Energy Markets across North America.                                                                         |                                                                            |
| e Organizations | QUICK LINKS                                                                      |                                                                                                    |                                                                            |
|                 | APIs                                                                             | Documentation                                                                                                | Help                                                                       |
| e Accounts      | Fully functional and stable API now<br>available to all General Account holders. | Read our documentation for anything<br>related to certificates, transactions, fuels,<br>generators and more. | Head over to our help section if you need<br>tips on using our new portal. |
| Generators      | Open APIs                                                                        | Go to Documentation                                                                                          | Go to Help                                                                 |
| Generation      |                                                                                  |                                                                                                    |                                                                            |
| F Programs      | Need assistance? Head over to our help section or contact                        | t our support team to help you get started.                                                                  |                                                                            |
| 🕍 Reports       |                                                                                  |                                                                                                    |                                                                            |
| ⑦ Help          |                                                                                  |                                                                                                    |                                                                            |
| Documentation   |                                                                                  |                                                                                                    |                                                                            |
|                 |                                                                                  |                                                                                                    | App Version: 1.0.3-e1                                                      |
|                 |                                                                                  |                                                                                                    | App Name: demo                                                             |
|                 |                                                                                  |                                                                                                    | App API Root: https://api-demo.mrets.org                                   |

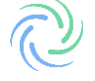

Select "Add New Account".

| <b>‡</b>       |
|----------------|
| <b>\$</b><br>~ |
| ~              |
| ~              |
|                |
|                |
|                |
|                |
|                |
|                |
|                |
|                |
|                |
|                |
|                |

Change the account type to "Retirement"

- <u>Name the Account</u> (e.g., **Account Type:** Retirement; **Account Name:** WA GHG Reporting EY[Emissions Year] (e.g., WA GHG Reporting EY2023)
- Once you have completed all fields, select "Save".

| × 🖓 M-RETS              | Admin RT Organization 🗸 Admin Mode 🗾 |                              |
|-------------------------|--------------------------------------|------------------------------|
| Dashboard               | New Account                          |                              |
| ¢ত্র Organizations      |                                      | -                            |
| O Certificates          | GENERAL INFORMATION                  |                              |
| Transactions            | Account Type Retirement              | Program Q Enter Program Name |
| ¢ত Accounts             | News                                 | No Results                   |
| Generators              | WA GHG Reporting EY2023              |                              |
| Cy Generation           |                                      |                              |
| ► Eligibilities         | Save Cancel                          |                              |
| <sup>≖</sup> ¢ Programs |                                      |                              |
| ? Help                  |                                      |                              |
| Documentation           |                                      |                              |
|                         |                                      |                              |

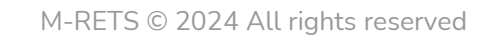

Transfer certificates into a Retirement account for the WA Mandatory GHG Reporting Program.

Navigate to the Certificates dashboard from the left menu and select the certificates that you wish to retire from the Active tab.

| × 췒 M-RETS      | Admin RT Organization 🗸  | Admin Mode    | I                      |                     |                    |                       |                                         |              | 😫 AliceAAA Super 🗸    |
|-----------------|--------------------------|---------------|------------------------|---------------------|--------------------|-----------------------|-----------------------------------------|--------------|-----------------------|
| ① Dashboard     | Certificates Ad          | ctive Retired | Exported In            | ported With         | drawn All Co       | ompliance Summary     |                                         |              |                       |
| € Organizations | 10,040 RTCs              |               |                        |                     |                    |                       | Transfer Retire                         | Withdraw     | Reset 👱 🏚             |
| O Certificates  |                          |               |                        |                     | 2 rows are select  | ted.                  |                                         |              |                       |
|                 | Account 1, A             | M-RETS ID     | Organization 1         | Generator 1         | Pipeline Connected | Thermal Resource      | Feedstock 1                             | Vintage 1    | Location 1,     Eiter |
| ∳© Accounts     | RTCs account             | M1112         | Second RT Organization | My RNG generator    | No                 | Renewable Natural Gas | Anaerobic Digestion of 100% Green Waste | 08/2018      | ND                    |
| Generators      | RTCs account             | M1112         | Second RT Organization | My RNG generator    | No                 | Renewable Natural Gas | Anaerobic Digestion of 100% Green Waste | 08/2018      | ND                    |
| Generation      | RTCs account             | M1112         | Second RT Organization | My RNG generator    | No                 | Renewable Natural Gas | Anaerobic Digestion of 100% Green Waste | 10/2018      | ND                    |
|                 | RTCs account             | M1112         | Second RT Organization | My RNG generator    | No                 | Renewable Natural Gas | Anaerobic Digestion of 100% Green Waste | 09/2018      | ND                    |
| Programs        | My biogas account        | M1111         | Main RT Organization   | My Biogas generator | No                 | Biogas                | Biogas (Generic)                        | 07/2018      | ND                    |
| ? Help          | My biogas account        | M1111         | Main RT Organization   | My Biogas generator | No                 | Biogas                | Biogas (Generic)                        | 12/2016      | ND                    |
|                 | My biogas account        | M1111         | Main RT Organization   | My Biogas generator | No                 | Biogas                | Biogas (Generic)                        | 11/2016      | ND                    |
| Documentation   | RTCs account 2           | M1111         | Second RT Organization | My Biogas generator | No                 | Biogas                | Biogas (Generic)                        | 10/2018      | ND                    |
|                 | My biogas account        | M1111         | Main RT Organization   | My Biogas generator | No                 | Biogas                | Biogas (Generic)                        | 09/2018      | ND                    |
|                 | Another biogas account 1 | M1111         | Main RT Organization   | My Biogas generator | No                 | Biogas                | Biogas (Generic)                        | 08/2018      | ND                    |
|                 |                          |               |                        |                     |                    |                       | Rows per                                | page: 25 + 1 | -10 of 10 < >         |

Once you have the designated certificates to retire, select "Retire" in the upper right corner.

| ×            | ⊘ M-RETS      | Adn | nin RT Organization  | ~ ,   | Admin Mode |    | l               |          |               |        |             |              |        |                       |   |                                       |         |            | ₿ ^       | liceAAA  | Super 🗸 |
|--------------|---------------|-----|----------------------|-------|------------|----|-----------------|----------|---------------|--------|-------------|--------------|--------|-----------------------|---|---------------------------------------|---------|------------|-----------|----------|---------|
| () D         | ashboard      | Ce  | rtificates           | Activ | e Retire   | ed | Exported        | Im       | ported        | With   | drawn       | All          | Cor    | mpliance Summary      |   |                                       |         |            |           |          |         |
| <u>ه</u> ه د | Organizations | 1   | 0,040 RTCs           |       |            |    |                 |          |               |        |             |              |        |                       |   | Transfer                              | Retire  | Withdraw   | Reset     | ŧ        | ٥       |
| © c          | Certificates  |     |                      |       |            |    |                 |          |               |        |             | 2 rows are s | electe | d.                    |   |                                       |         | -          |           |          |         |
| ≓ Tr         | ransactions   |     | Account 1            | *     | M-RETS ID  |    | Organization 1  |          | Generator 1   |        | Pipeline Co | onnected 1   |        | Thermal Resource      |   | Feedstock 1                           |         | Vintage 1  |           | Location |         |
| م ©•(        | Accounts      |     | PTCc account         | ~     | Hiter_     | ~  | Fitter          | v        | Filter        | •      | Fitter      |              | ~      | Panawable Natural Gar | × | Appropriate Direction of 100% Grace M | V lacto | 08/2018    | Ť         | Fitter   |         |
| (§) G        | enerators     |     | RTCs account         |       | M1112      |    | Second RT Organ | nization | My RNG gener  | ator   | No          |              |        | Renewable Natural Gas |   | Anaerobic Digestion of 100% Green V   | /aste   | 08/2018    |           | ND       |         |
| () <b>a</b>  | Generation    |     | RTCs account         |       | M1112      |    | Second RT Organ | nization | My RNG gener  | ator   | No          |              |        | Renewable Natural Gas |   | Anaerobic Digestion of 100% Green V   | /aste   | 10/2018    |           | ND       |         |
| -<br>-       |               |     | RTCs account         |       | M1112      |    | Second RT Organ | nization | My RNG gener  | ator   | No          |              |        | Renewable Natural Gas |   | Anaerobic Digestion of 100% Green V   | /aste   | 09/2018    |           | ND       |         |
| e ک          | rograms       |     | My biogas account    |       | M1111      |    | Main RT Organiz | ation    | My Biogas gen | erator | No          |              |        | Biogas                |   | Biogas (Generic)                      |         | 07/2018    |           | ND       |         |
| 🤊 н          | lelp          |     | My biogas account    |       | M1111      |    | Main RT Organiz | ation    | My Biogas gen | erator | No          |              |        | Biogas                |   | Biogas (Generic)                      |         | 12/2016    |           | ND       |         |
|              |               |     | My biogas account    |       | M1111      |    | Main RT Organiz | ation    | My Biogas gen | erator | No          |              |        | Biogas                |   | Biogas (Generic)                      |         | 11/2016    |           | ND       |         |
| E D          | ocumentation  |     | RTCs account 2       |       | M1111      |    | Second RT Organ | nization | My Biogas gen | erator | No          |              |        | Biogas                |   | Biogas (Generic)                      |         | 10/2018    |           | ND       |         |
|              |               |     | My biogas account    |       | M1111      |    | Main RT Organiz | ation    | My Biogas gen | erator | No          |              |        | Biogas                |   | Biogas (Generic)                      |         | 09/2018    |           | ND       |         |
|              |               |     | Another biogas accou | unt 1 | M1111      |    | Main RT Organiz | ation    | My Biogas gen | erator | No          |              |        | Biogas                |   | Biogas (Generic)                      |         | 08/2018    |           | ND       |         |
|              |               |     |                      |       |            |    |                 |          |               |        |             |              |        |                       |   | Rov                                   | /s per  | page: 25 👻 | 1-10 of 1 | 0 <      | >       |

Select the quantities that you wish to retire. Designate the Carbon Pathway from the dropdown if applicable. The details button will allow you to review the RTC batch details and Carbon Pathway.

| × 권 M-RETS      | Admin RT Organization 🗸 🛛 Admin Mod       | ode                                     |                                        |                                  | 😫 AliceAAA Super 🗸 |
|-----------------|-------------------------------------------|-----------------------------------------|----------------------------------------|----------------------------------|--------------------|
| Dashboard       | Retire RTCs                               |                                         |                                        |                                  |                    |
| ♦ Organizations |                                           | 0                                       |                                        |                                  |                    |
| Certificates    |                                           | RTCs quantities Sele                    | ect retirement options Select accounts | Review Success                   |                    |
|                 |                                           |                                         |                                        |                                  |                    |
| ♦€ Accounts     | Input the amount of RTCs                  |                                         |                                        |                                  | RETIRE OVERVIEW    |
| Generators      | Account Organization Genera               | erator Thermal Resource Vinta           | tage① Location Carbon Pathway          | Quantity (RTCs) Max<br>Available | Total active RTCs  |
| Cr Generation   | RTCs account Second RT Organization My RN | NG generator Renewable Natural Gas 08/2 | 2018 ND Select carbon pathway          | - 40 40 ≥ Details                | 10040              |
| Programs        |                                           |                                         |                                        |                                  | Back Next          |
| ⑦ Help          | RTCs account Second RT Organization My RN | NG generator Renewable Natural Gas 09/2 | 2018 ND Select carbon pathway          | ✓ 10000 10000                    |                    |
| Documentation   |                                           |                                         |                                        |                                  |                    |
|                 |                                           |                                         |                                        |                                  |                    |
|                 |                                           |                                         |                                        |                                  |                    |
|                 |                                           |                                         |                                        |                                  |                    |

×

#### Serial Numbers T1112-ND-08-2018-C1343173-1 to 40

| enerator        | Account      | Thermal Res | source $\uparrow_{\downarrow}$ | Vintage $\dagger_{\downarrow}$ | (i)      | Location | ↑ <sub>↓</sub> |
|-----------------|--------------|-------------|--------------------------------|--------------------------------|----------|----------|----------------|
| / RNG generator | RTCs account | Renewable N | latural Gas                    | 08/2018                        |          | ND       |                |
| Carbon Pathv    | vays         |             |                                |                                |          |          |                |
| Name            | Tool N       | lame        | Carbon Intensity               | grams C                        | 02 / Dth |          | Date           |
| RNG LCA #1      | GHGer        | nius 5.0f   | 0.25                           | 263.75                         |          |          | 2018           |
| Eligibilities   |              |             |                                |                                |          |          |                |
| None            |              |             |                                |                                |          |          |                |

Injection Receipt: <a href="mailto:sample.pdf"><u>sample.pdf</u></a>

**RTC Batch Details** 

Once you have reviewed the quantities and details, the next screen will ask you for the Retirement Reason. You will be asked to select Compliance. **The WA Mandatory GHG Reporting Program is a Compliance Program**. Each field requires several fields of information to be filled out. See below for a breakdown of the required fields. *Note: Retirements for the Washington Department of Ecology's (ECY) Mandatory GHG Reporting Program should be done as a Compliance retirement using the Retirement Type: Other – Non-RPS Compliance* 

| × 🔌 M-RETS                 | Admin RT Organization 🗸 Admin Mode 📰                                     | 😫 AliceAAA Super 🗸        |
|----------------------------|--------------------------------------------------------------------------|---------------------------|
| Dashboard                  | Retire RTCs                                                              |                           |
| <b>গিল্ল</b> Organizations | (4) (5)                                                                  |                           |
| Certificates               | RTCs quantities Select retirement options Select accounts Review Success |                           |
|                            | What is your reason for retiring these RTCs? (select one)                |                           |
| ♦C Accounts                | O Voluntary                                                              | RETIRE OVERVIEW           |
| Generators                 | O Compliance                                                             | Total active RTCs         |
| 😋 Generation               |                                                                          | 10040                     |
| 🛯 Programs                 |                                                                          | RTCs will be transferred. |
| ⑦ Help                     |                                                                          |                           |
| Documentation              |                                                                          |                           |
|                            |                                                                          |                           |
|                            |                                                                          |                           |
|                            |                                                                          |                           |

### **Compliance Retirements:**

🖲 Compliance

### Туре

- Select a retirement type
   LCFS/RFS Stacked Claim
   State/Provincial Portfolio Standards
   Other Non-RPS Compliance
   Low Carbon Fuel Standard
   Renewable Fuel Standard
  - Other Non-RPS Compliance

Once you have selected the Retirement Type and completed the required State, Year, and Quarter detail fields, select "Next." (Note: The retirements in this program are accounted for annually. Select any Quarter). In the Notes field, add the GHGPRID assigned by Ecology.

| × 改 m-rets     | Main RT Organization v                                                                                             | Alice Super                    |
|----------------|----------------------------------------------------------------------------------------------------|--------------------------------|
| Dashboard      | Retire RTCs                                                                                                    |                                |
| O Certificates |                                                                                                    |                                |
|                | RTCs quantities Select retirement options Select accounts Review Successi                                          |                                |
| +c Accounts    | What is your reason for retiring these RTCs? (select one)                                                          |                                |
| Generators     | O Voluntary                                                                                                    | RETIRE OVERVIEW                |
| 🕒 Generation   | Compliance                                                                                                    | Total active RTCs              |
| Programs       | Typer *                                                                                                    | 33<br>BTCs will be transformed |
| Help           | Low Carbon Putit Standard +                                                                                        | Back Next                      |
| Documentation  | Batar/Provides     Year *     Quarter *       Washington     +     2023     +     Q1       Hotes     -     -     - |                                |

Select the Retirement Account that is assigned to the WA Mandatory GHG Reporting Program. You can search for the Retirement Accounts within your Organization or select them from the populated list. Select "Review" to confirm the Retirement.

| × 改 M-RETS    | Main RT Organization v                                                   | e Alice Super 🗸                |
|---------------|--------------------------------------------------------------------------|--------------------------------|
| Dashboard     | Retire RTCs                                                              |                                |
| Certificates  |                                                                          |                                |
|               | RTCs quantities Select retirement options Select accounts Review Success |                                |
| ₽⊂ Accounts   |                                                                          |                                |
| Generators    | Select the account(s) you would like to retire to.                       | RETIRE OVERVIEW                |
| Generation    | Q. Enter Account Name                                                    | Total active RTCs              |
| Programs      | WIA GHG Reporting EY2023                                                 | 99<br>BTCs will be transferred |
| ⑦ Help        |                                                                          | Bed: Review                    |
| Documentation |                                                                          |                                |
|               |                                                                          |                                |
|               |                                                                          |                                |
|               |                                                                          |                                |
|               |                                                                          |                                |
|               |                                                                          |                                |
|               |                                                                          | 4                              |

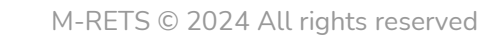

The final screen will ask you to review the Retirement, please verify that the information entered is correct, once "Retire" is selected you are unable to make changes to the transaction.

| × 改 M-RETS    | Main RT Organization 🗸                                                |                     |                 |                           |                 |        |            | Alice Super                                                             |
|---------------|-----------------------------------------------------------------------|---------------------|-----------------|---------------------------|-----------------|--------|------------|-------------------------------------------------------------------------|
| Dashboard     | Retire RTCs                                                           |                     |                 |                           |                 |        |            |                                                                         |
| Certificates  |                                                                       |                     | 0               | 0                         |                 | 0      |            |                                                                         |
|               |                                                                       |                     | RTCs quantities | Select retirement options | Select accounts | Review | Successi   |                                                                         |
| Accounts      |                                                                       |                     |                 |                           |                 |        |            |                                                                         |
| Generators    | Retiring 99 active RTCs from                                          | n                   |                 |                           |                 |        | _          | RETIRE OVERVIEW                                                         |
| Cy Generation | Account                                                               | Generator           | Vintage ③       | Generator Location        | Carbon Pathway  |        | 2 Details  | RTCs will be immediately transferred to the<br>accounts listed at left. |
| 🍽 Programs    | Retirement reason:                                                    | My Biogas generator | 11/2023         | NU                        | N/A             | 33     | E2 Details | You can <u>go back</u> to make changes to this transaction.             |
| Documentation | Low Carbon Fuel Standard                                              | ł                   |                 |                           |                 |        |            |                                                                         |
|               | Retirement reason details:                                            |                     |                 |                           |                 |        |            |                                                                         |
|               | RETIRED TO: WA<br>PERIOD: 2023<br>QUARTER: Q1<br>NOTES: GHGPRID: 0001 |                     |                 |                           |                 |        |            |                                                                         |
|               | To this retirement account:                                           |                     |                 |                           |                 |        |            |                                                                         |
|               | WA GHG Reporting EY20                                                 | 123                 |                 |                           |                 |        |            | \$                                                                      |

After you select "Retire," you will then see the screen below and will be given the option to download the Transaction Receipt and view the transaction in the history tab.

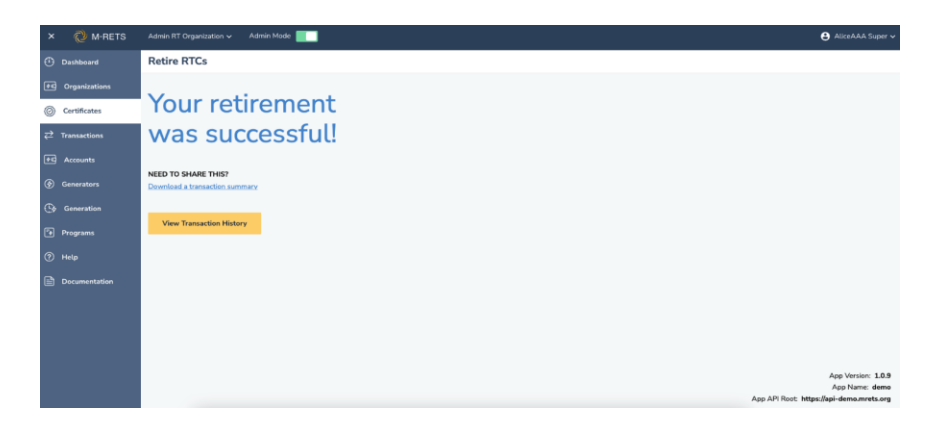

| × 🧭 M-RETS                  | Man RT Organization 🛩                               |                                                                                                    | e Alice Super +     |
|-----------------------------|-----------------------------------------------------|----------------------------------------------------------------------------------------------------|---------------------|
| Dashboard                   | Transactions Pester) History                        | Mary Recording KDD down                                                                                                    |                     |
| Certificates                | 1 Transactions Chattanian summary we lived features | Name and Control of Control of Co | <b>1</b>            |
| 7 <sup>2</sup> Transactions | Thermal Resource . Polymerant Type                  | The AnnexeMann AnnexeMann Annexe Annexe Annexe AnnexeMann AnnexeMann AnnexeMannexeMann AnnexeMannexeMa                                                                                                    | presented . Arbiers |
| Accesses                    | w ne. w ne.                                         | v no, v no,  | v                   |
| Gererotars                  | Nine Lin Transfer                                   |                                                                                                    |                     |
| Gr Generation               | a Dollar                                            | entering of the second second                                                                                                    | Download Receipt    |
| Tragrama                    |                                                     |                                                                                                    | ap 3 - 1101 ( 1     |
| The party                   |                                                     | E ms. (a) (2) minutes 2010 (0.1, X) (1 min) (0) (2) minutes 2010 (10, X) (1 min) (0) (2) minutes 2010 (10, X) (1 minutes 2010 (10, X) (1 minutes 2010  |                     |
| Documentation               |                                                     | Altan 18 Genet Alge                                                                                                    |                     |
|                             |                                                     |                                                                                                    |                     |
|                             |                                                     | Transaction Confirmation     M-RETS     Material     Material     Material     Material     Material     Material     Material                                                                                                    |                     |
|                             |                                                     | Retiring 99 active RTCs                                                                                                    |                     |
|                             |                                                     | Account ID Project Fuel Type Vintage Location Quantity Serial Number                                                                                                    |                     |
|                             |                                                     | My blogss account 18F4SH1-DC15 Jones Farm Blogas 2023-11-01 ND 99 T1111-ND-11-2023-4154E382-1-69                                                                                                    |                     |
|                             |                                                     |                                                                                                    |                     |
|                             |                                                     | Names Constants                                                                                                    |                     |
|                             |                                                     | Primark survey                                                                                                    |                     |
|                             |                                                     | Lew Catton Fuel Standard -                                                                                                    |                     |
|                             |                                                     | Retirement reason details:                                                                                                    |                     |
|                             |                                                     | Retired for: WA b                                                                                                    |                     |
|                             |                                                     | Period: 2023                                                                                                    |                     |
|                             |                                                     | Quarter O1 1                                                                                                    |                     |
|                             |                                                     | In this religement account                                                                                                    |                     |
|                             |                                                     | WA 64 Reports EV023         C                                                                                                    |                     |
|                             |                                                     | e                                                                                                    |                     |

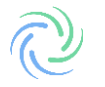

Retired RTCs can be viewed from the Certificate Dashboard, under the Retired tab. To download a CSV or pdf of retirements navigate to the Retired tab and use the download arrow located in the top right of the report. Documentation of retired RTCS shall be maintained by the reporter for a duration that meets the time period specified in WAC 17-441. Retirement reports shall be provided to third party verifiers as part of the annual verification process.

| × 췒 m-rets     | Main RT Organization V 🖨 Alice Super V                                                                                                    |
|----------------|----------------------------------------------------------------------------------------------------|
| Dashboard      | Certificates Active Retired Reserved                                                                                                    |
| O Certificates | 99 RTCs (Account: WA GHG Reporting EY2023 (6)                                                                                                    |
|                | Account 🛧 🕫 Account ID 1; Thermal Resource 1; Feedstock 1; Vintage 1; O Generation 1; O M-RETS ID 1; Generator 1; Generator 1; Genera |
| ৰি Accounts    | 1 selected         Filter         Filter         Filter         Start Date         End Date         Filter         Filter         <                                                                                                    |
| 🔄 Generators   |                                                                                                    |
| Generation     | WA GHG Reporting EY2023 F29F2F03-EC4F Biogas Biogas (Generic) 11/2023 11/01/2023 11/05/2023 M1111 My Biogas generator ND                                                                                                    |
| Programs       | Rows per page: 25 + 1-1 of 1 < >                                                                                                    |
| ⑦ Help         | b                                                                                                    |
| Documentation  |                                                                                                    |

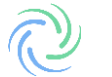